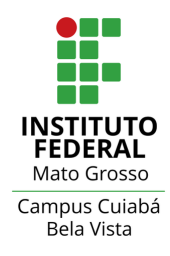

## TUTORIAL

## Emitir comprovantes de matrícula

PARA EMITIR DECLARAÇÃO DE MATRÍCULA, DECLARAÇÃO DE VÍNCULO, HISTÓRICO PARCIAL, DECLARAÇÃO DE CARGA HORÁRIA INTEGRALIZADA E COMPROVANTE DE DADOS ACADÊMICOS, O ESTUDANTE DEVERÁ REALIZAR AS SEGUINTES ETAPAS:

1) Fazer login por meio do endereço eletrônico: <u>suap.ifmt.edu.br</u>

Lembre-se, seu login de acesso é seu número de matrícula.

| SUap |                                       | SISTEMA UNIFICADO DE ADMINISTRAÇÃO PÚBLICA |
|------|---------------------------------------|--------------------------------------------|
|      | Login IFMT<br>Usuário:<br>Senha:      |                                            |
|      | Acessar                               |                                            |
|      | Esqueceu ou deseja alterar sua senha? |                                            |

2) No menu, clique em "Ensino", depois em "Dados do aluno":

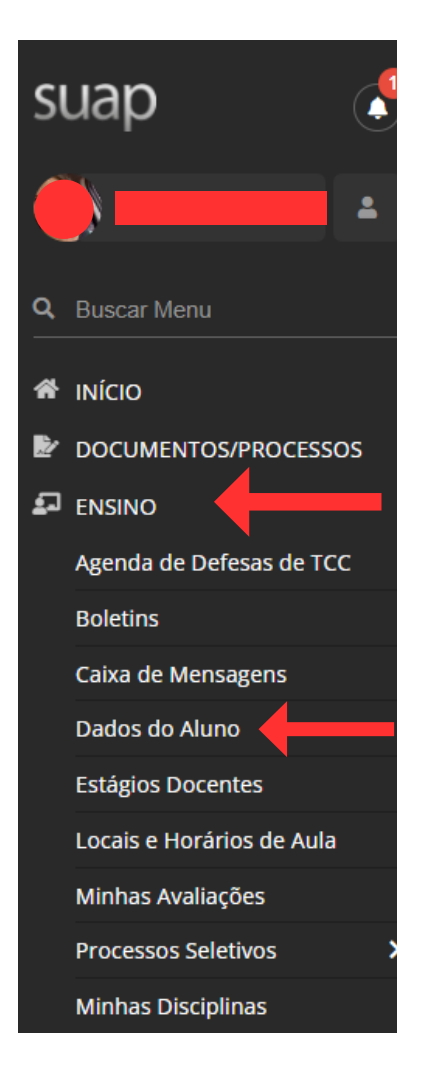

## 3) Clique no botão "<u>Documentos</u>". Depois basta clicar no documento que precisa emitir. Esses documentos j<u>á tem uma</u> <u>autenticação eletrônica</u>.

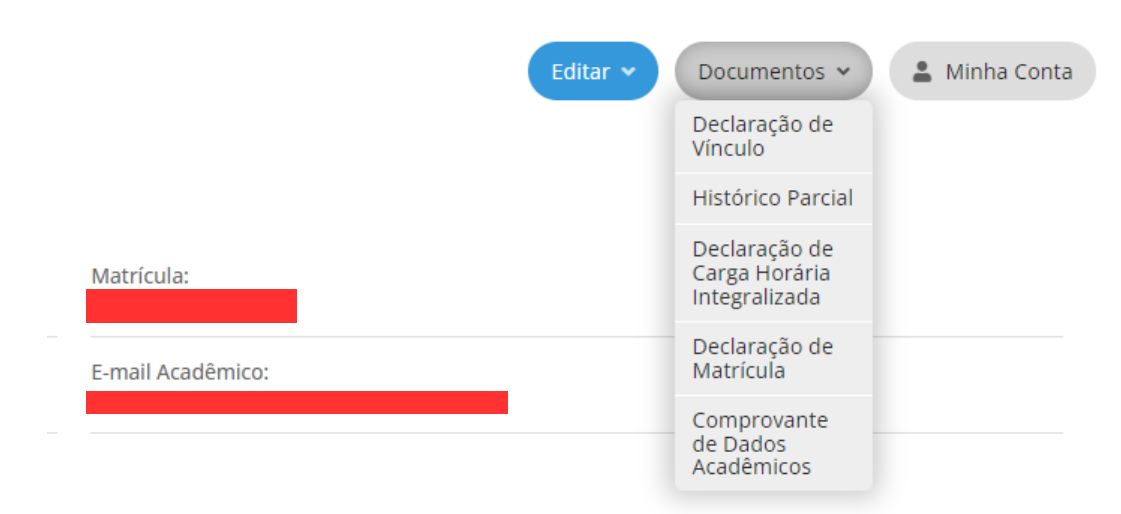

is do link para o Google Sala de Aula localizado no rodapé de todas as páginas do SUAP. O login através de

I.R.A.: 0,0

## Observação: As imagens acima são do SUAP acessado por um computador.